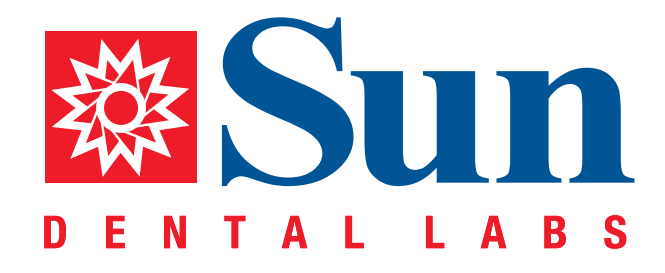

# 3Shape TRIOS®

Intraoral Workflow Guide

866.561.9777 1800 9th Avenue North, St Petersburg, FL 33713 www.sundentallabs.com

## How to Fill Out an Rx

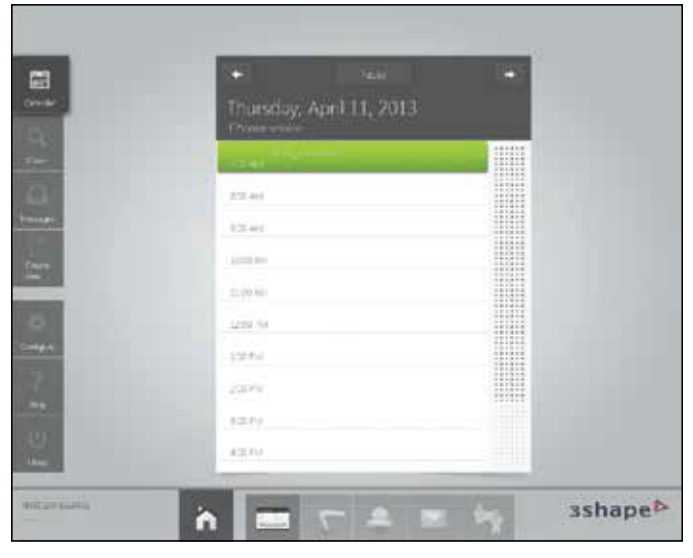

Select appointment time

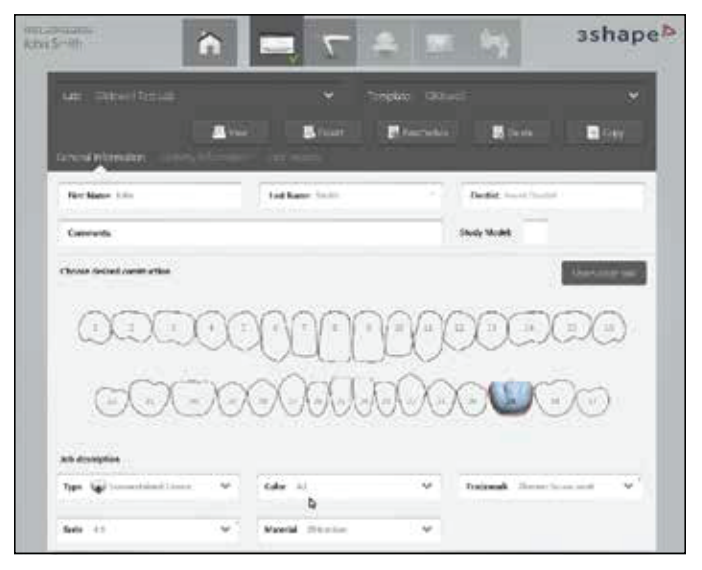

1. Select Sun Dental Labs

2. Fill out the patient information, fill out implant information

3. Select the scanner icon

#### How to Prep Scan

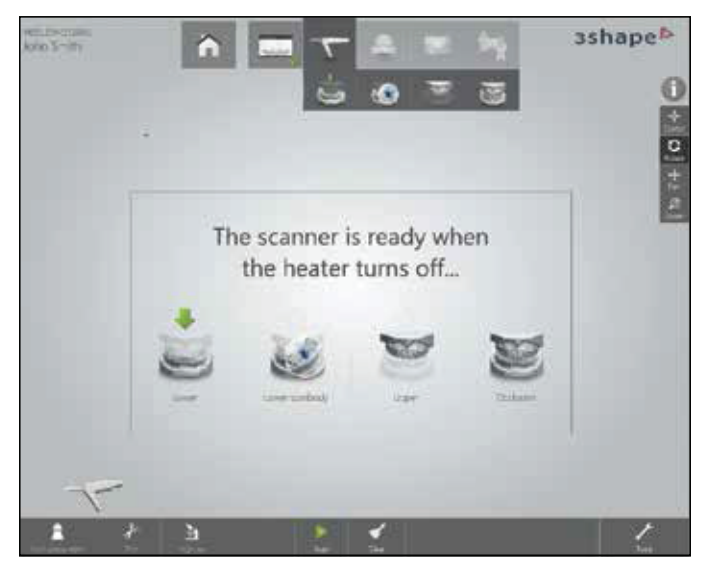

Select "Prep Arch"
Begin scanning

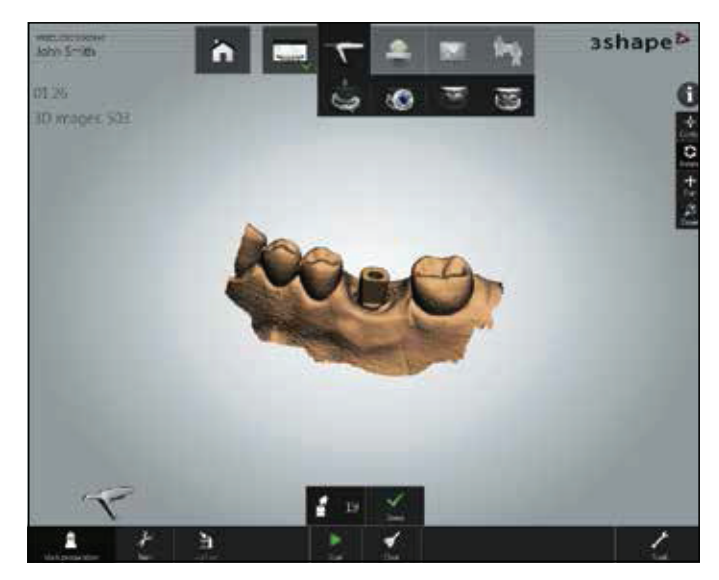

When scan is complete, press tooth #19 icon then press the scan abutment

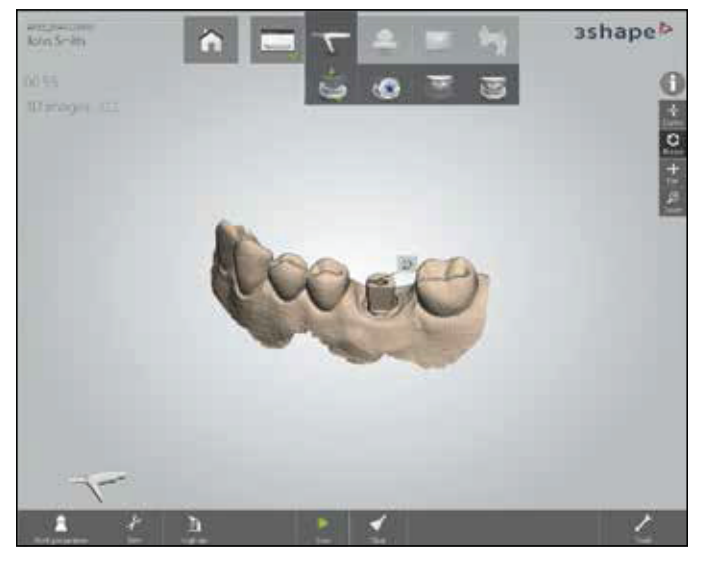

Scan abutment indicated

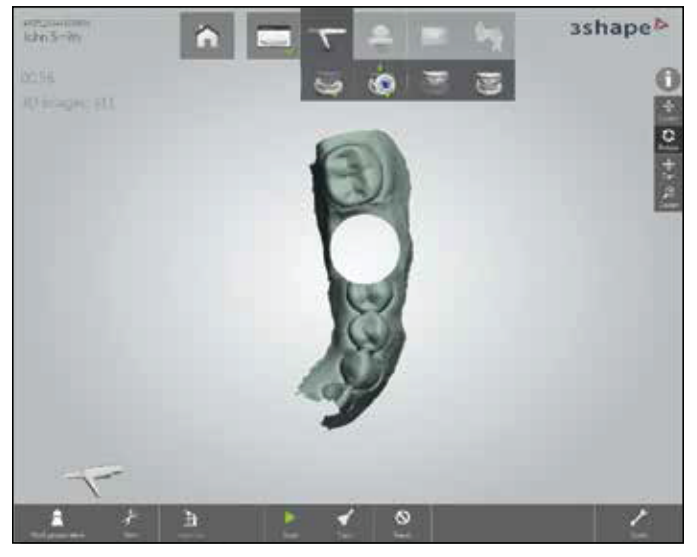

- 1. Select scan body icon
- 2. Void will appear on the model
- 3. Once again, scan void area this will be in high resolution

#### How to Prep Scan

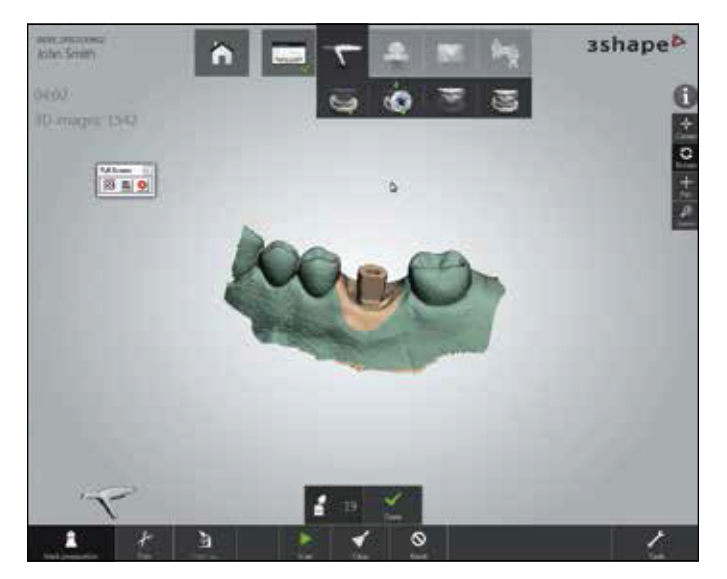

When scan is complete, press #19 icon then press the scan abutment

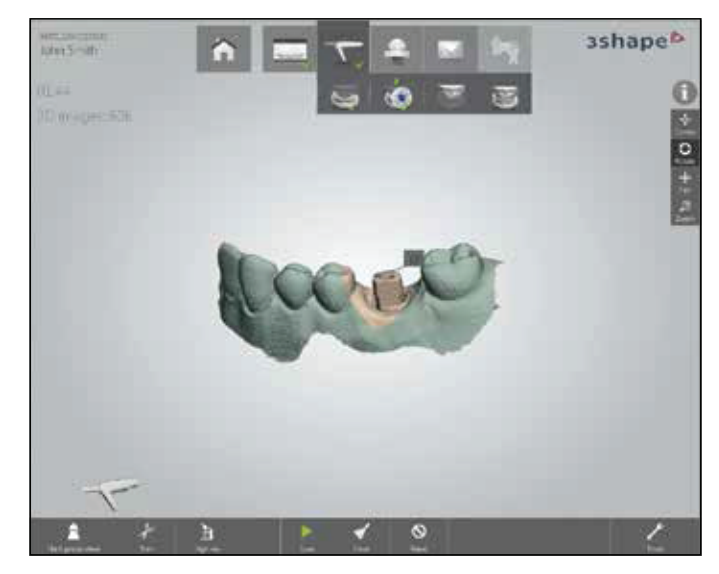

Scan abutment indicated

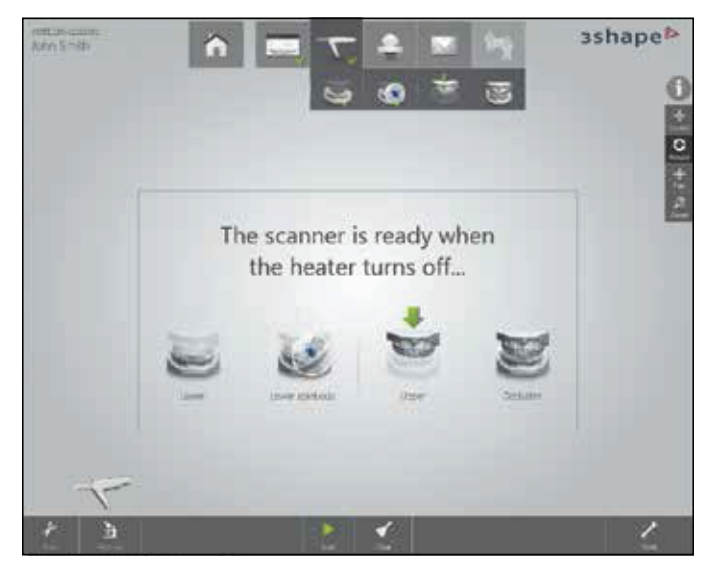

Select "Upper"

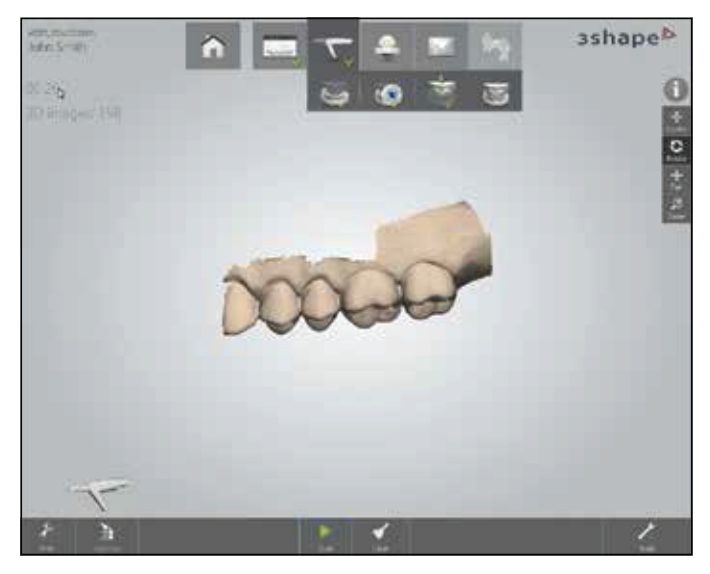

Flip the scan tip over 180° then scan the opposing arch

### How to Prep Scan

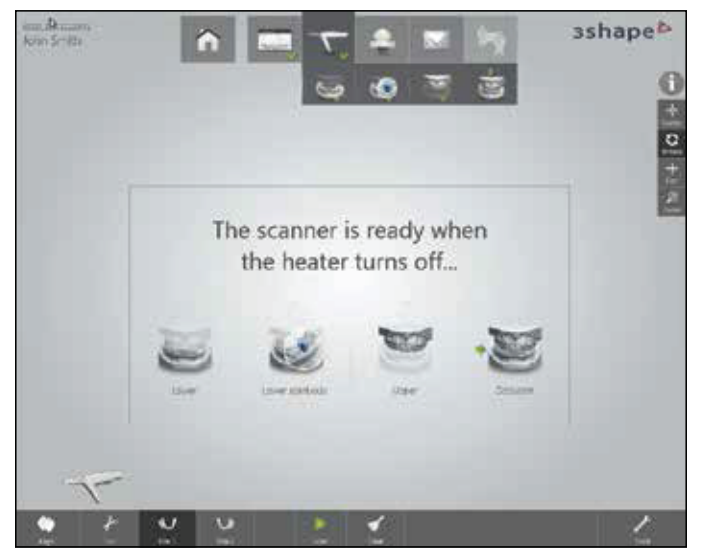

1. Select "Scan Occlusion"

2. Once again, flip the scan tip over to its original position

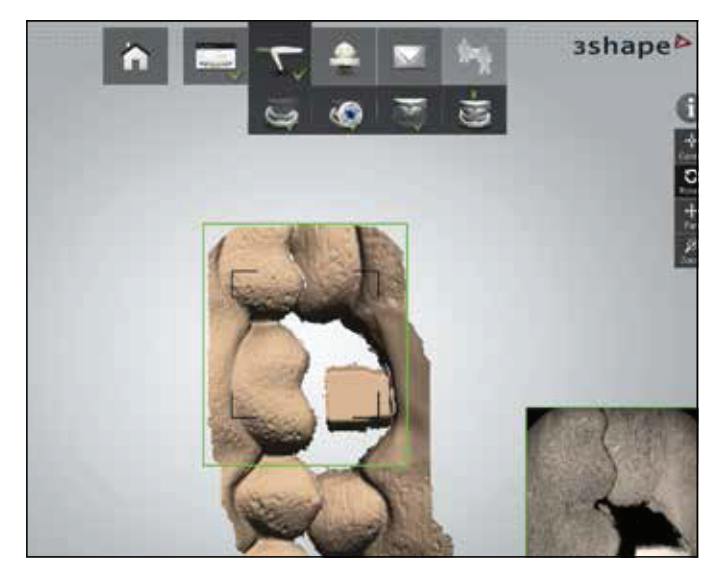

Scan the bite

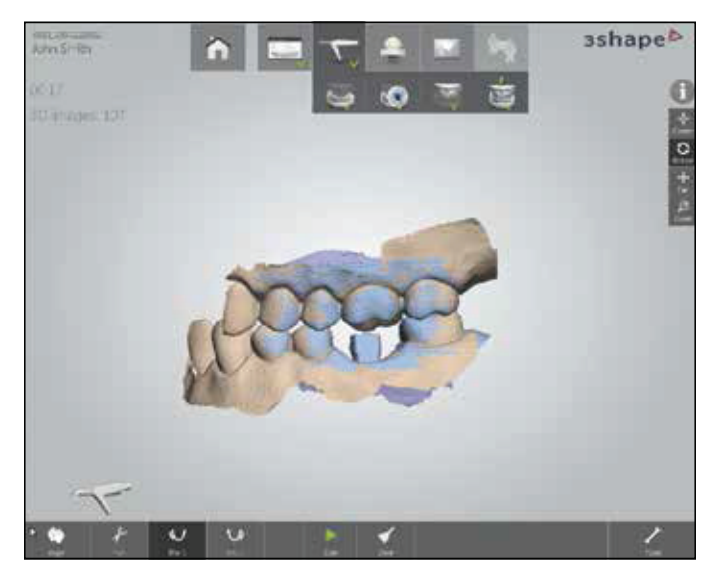

Bite has been established

## How to Send Your 3Shape Files to Sun Dental Labs

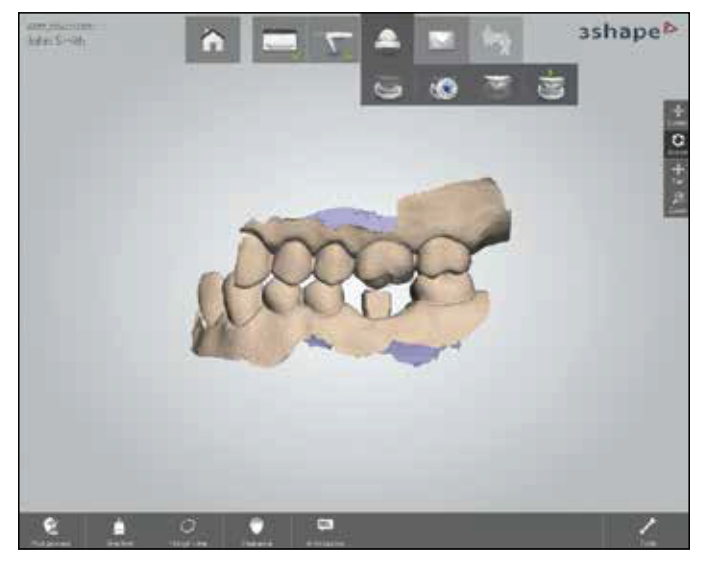

Press tooth icon
Press "Post Process"

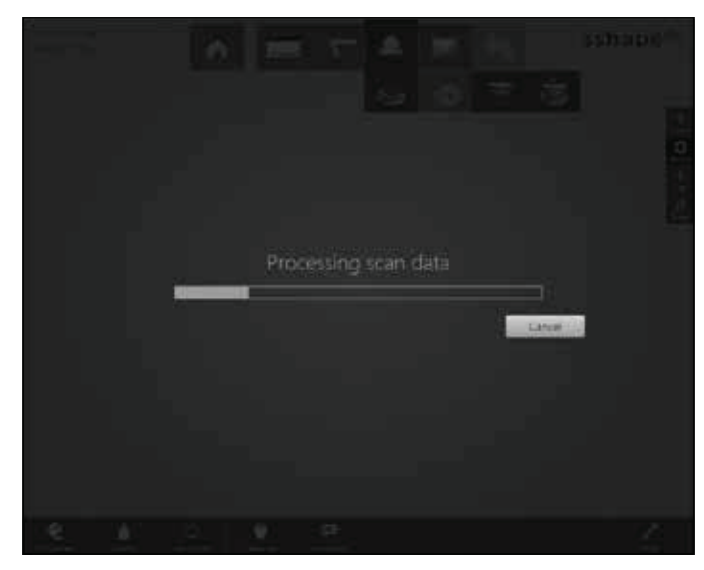

Processing scan data

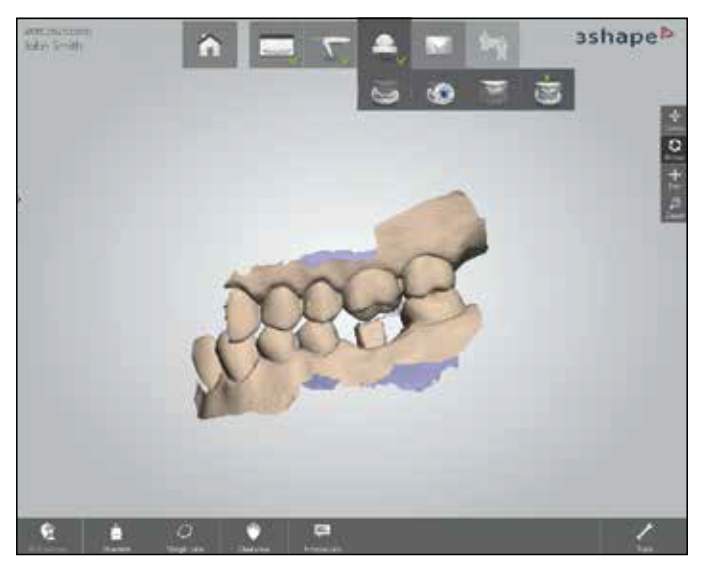

Press "Mail"

## How to Send Your 3Shape Files to Sun Dental Labs

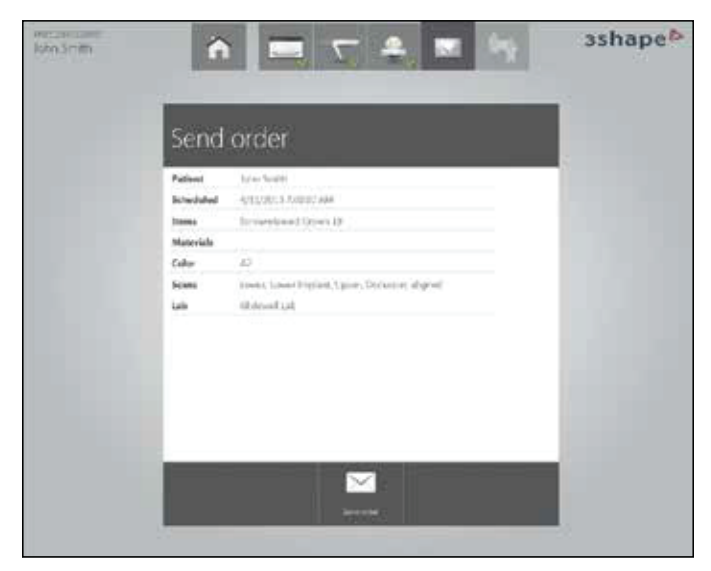

Press "Send Order"

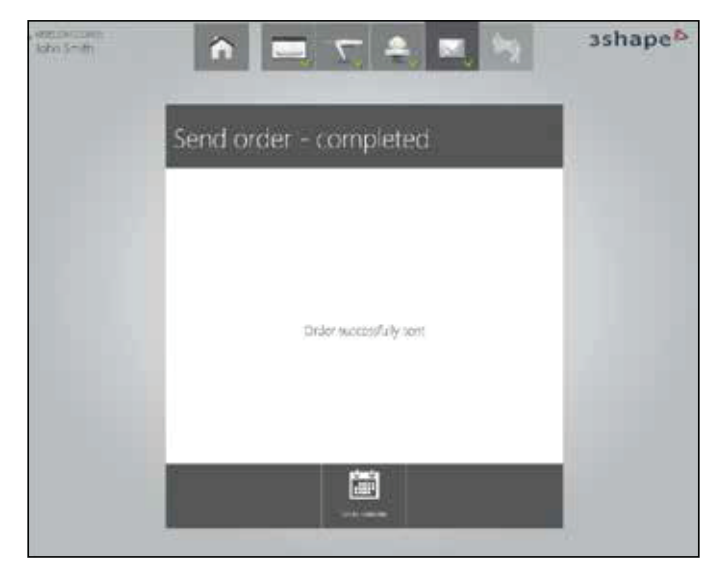

Order successfully sent

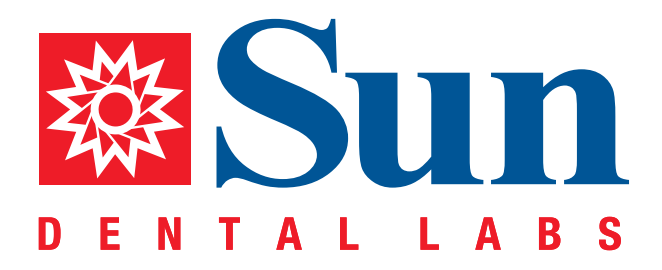

866.561.9777 1800 9th Avenue North, St Petersburg, FL 33713 www.sundentallabs.com